2016年

# 日本マスターズ水泳協会

## 大会エントリー

### ●競技者として申請 手順書

ver. 1

### ●競技者として申請

- 1 会員ページへログインします。
- 1-1 ホームページトップにある【会員ログイン】のボタンをクリックします。

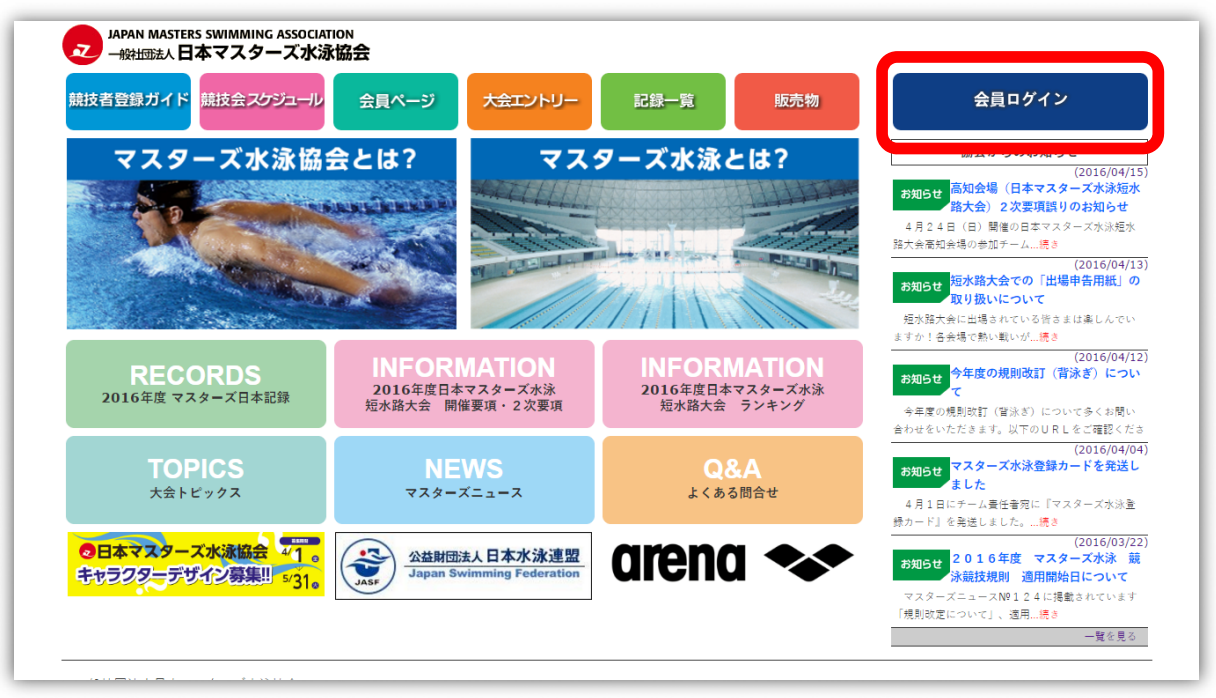

1-2 会員ページ画面のログインボタンをクリックします。

| 28377下 競技会 スクジュール 会員ページ 大会エントリー 記録一覧 販売物                                                                             | 会員ログイン                      |
|----------------------------------------------------------------------------------------------------|-----------------------------|
|                                                                                                    | 会員ページ                       |
|                                                                                                    | サイトトップへ                     |
| ログイン                                                                                                    | はじめに                        |
| 注意事項                                                                                                    | 会員ページ利用案内                   |
| 1.2015年度にご登録があった方は既に新IDでのユーザー登録が完了していまし、<br>本協会から各チームに新IDと仮バスワードを送付しておりますので、チーム責任者に発行されたIDとバス<br>ワードを確認してログインしてください。 | <ul> <li>チーム登録</li> </ul>   |
| 2.またチーム責任者で過去に競技者であった方(2015年度は認定者でなかった方)は新IDと仮パスワードをお<br>伝えしますので協会まで連続してください。                                        | • 登録費                       |
| 3. 会員ページをご利用の際は、 <b>インターネットエクフ・ローラーver9以上が必要です。</b>                                                                  | <ul> <li>支払方法</li> </ul>    |
| WindowsXPではご利用できません。                                                                                                 | • WEBシステムの利用にあたっ            |
| 2016年度のログイン画面へ                                                                                                    | チーム責任者の方はこちら                |
| ・バソコン画面が開きます。                                                                                                    | <ul> <li>チーム登録とは</li> </ul> |
| ・ WFBでの管理を行う場合には登録後にログーンをしていただく必要があります。                                                                              | <ul> <li>ログイン方法</li> </ul>  |
| デームメンバーの管理等も行うことができます。                                                                                               | <ul> <li>チーム情報</li> </ul>   |
|                                                                                                    | <ul> <li>個人情報</li> </ul>    |
|                                                                                                    |                             |

#### 1-3 入力画面が表示されるので自分の ID とパスワードでログインしてください。

|     | -د                   | -ザーログイン                                  |            |
|-----|----------------------|------------------------------------------|------------|
| IDa | またはメールアドレス           |                                          |            |
|     | (仮)バスワード             |                                          |            |
|     | 配布されたIDを<br>必ず新IDと仮バ | お持ちの方の初回ログイン<br>スワードでログインしてくだる           | (は、<br>さい。 |
|     | □ 次回                 | から自動的にログイン                               |            |
|     |                      | ログイン                                     |            |
|     | バスワー                 | ードを忘れた方はこちら                              |            |
|     | 新規二                  | ューザー登録はこちら                               |            |
|     | ※配布さ<br>新規ユ<br>上のロ   | れたIDをお持ちの方は<br>ーザー登録をせずに<br>グインから行ってください |            |
|     |                      |                                          |            |
|     |                      |                                          |            |

#### 初めてログインする方へ

2015 年にマスターズへご登録済みの方は、既にユーザー登録がされていますので 登録は不要です。 2015 年 10 月にお送りした競技者登録案内に同封されている、発行された ID と 仮パスワードでログインしてください。

- 2 左メニューの「大会エントリー」をクリックします。
- 3 エントリーできる大会がある場合、それらの大会リストが表示されます。 エントリーしたい大会の【申請】ボタンをクリックします。

| ユーザーID<br>ようこそ 舛田 見本さん<br><所属チーム> | JAPAN MASTERS SWIMMING ASSO<br>一般扭団法人日本マスターズス | CIATION<br><b>K泳協会</b> |            |       |         |
|-----------------------------------|-----------------------------------------------|------------------------|------------|-------|---------|
| グランバレースイミングチー<br>ム                | 本日以降開催の公式大会                                   |                        |            |       |         |
| 2016年度登録<br>(競技者)                 | 大会名                                           | 開催日                    | 開催会場       | 申込締切  | T'7611- |
| マスターズ水泳部<br>2016年度登録              | 第33回日本マスターズ水泳選手権大会                            | 7月14日~7月18日            | 千葉県国際総合水泳場 | 5月26日 | 申請      |
| 大会エントリー                           |                                               |                        |            |       |         |
| 出場記録閲覧                            |                                               |                        |            |       |         |
| 個人情報確認·変更                         |                                               |                        |            |       |         |
| メールアドレス・<br>バスワ <i>ー</i> ドの変更     |                                               |                        |            |       |         |
| その他                               |                                               |                        |            |       |         |
| ログアウト                             |                                               |                        |            |       |         |
|                                   |                                               |                        |            |       |         |

4 個人種目へ競技者として申込むので「〇〇〇〇チームから競技者として申請」を選択します。

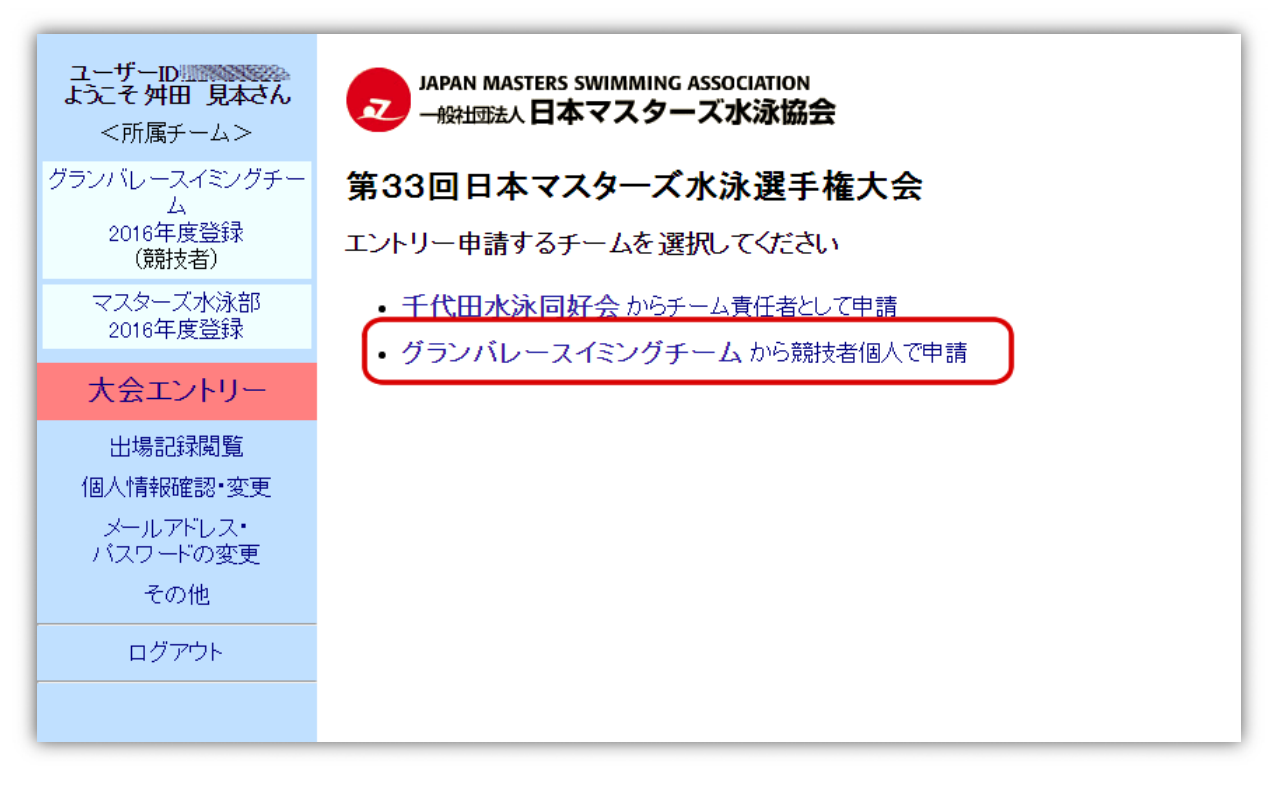

#### 5 「個人種目申込」の入力 申込み画面が開くので各項目を入力します。

|          |                                    |                                                                                                    |                                                                                                    | 大会当日の                                                       | 緊急連絡先                                                      |                                        |    |
|----------|------------------------------------|----------------------------------------------------------------------------------------------------|----------------------------------------------------------------------------------------------------|-------------------------------------------------------------|------------------------------------------------------------|----------------------------------------|----|
|          | ブランバレースイミングチー                      | 第33回E                                                                                                    | ヨ本マスタース                                                                                              | ・出場する本人に緊急事態があった場合なので                                       |                                                            |                                        |    |
|          | ム<br>2016年度登録<br>(競技者)             | 個人種目                                                                                                    | 申込                                                                                                   | 本人以外を入力してください。                                              |                                                            |                                        |    |
|          | マスターズ水泳部<br>2016年度登録               | グランバレースイミングチーム / 舛田                                                                                                    |                                                                                                    |                                                             |                                                            |                                        |    |
|          |                                    |                                                                                                    | 大会当                                                                                                  | 日緊急時の連絡が                                                    | 先                                                          |                                        |    |
|          | 大会エントリー                            | 電話番号(携                                                                                                    | 带可) 090 - 000                                                                                        | 0000 - 0000                                                 |                                                            |                                        |    |
|          | 出場記録閲覧                             | 氏名(本人)                                                                                                    | <b>以外)</b> 水泳太郎                                                                                      | ● 親族 ● 責任者 ● その他                                            |                                                            |                                        |    |
|          | 1個人情報確認・変更<br>メールアドレス・<br>バスワードの変更 | ※エントリーする種目番号にチェックを入れタイムを必ず記入してください(1/100秒まで)。<br>※エントリーは、1日2種目までとします。<br>※エントリーする種目のタイムは競技の円滑な進行のために大会当日に泳ぐことのできる<br>正確な記録を記しててださい。 |                                                                                                    |                                                             |                                                            |                                        |    |
|          | その他                                | 日付                                                                                                    | 競技種目                                                                                                 | 種目番号                                                        | エントリータイル                                                   | 1/100                                  |    |
|          | ログアウト<br>                          | 7月14日                                                                                                    | 400m 自由形                                                                                             |                                                             | 分秒                                                         | 1/100                                  |    |
|          |                                    | (木)                                                                                                    | 100m 背泳ぎ                                                                                             |                                                             | 1 分 03 秒 2                                                 | 22                                     |    |
|          |                                    | 78158                                                                                                    | 100m バタフライ                                                                                           |                                                             | 分秒                                                         |                                        |    |
|          |                                    | 金                                                                                                    |                                                                                                    | 09                                                          | 分秒                                                         |                                        |    |
|          | エント                                | ノーを希望す                                                                                                    | する種目すべて                                                                                              | に <b>必ずチェッ</b>                                              | クを付けて且                                                     | つエントリータ-                               | ſД |
|          | も入力し                               | してください                                                                                                    | ۱.                                                                                                   |                                                             |                                                            |                                        |    |
|          | ※既に                                | 入力さている                                                                                                    | るタイムは、同                                                                                              | 種目に出場し                                                      | ,たことがある                                                    | 場合に直近の記録                               | 录が |
|          | 入力な                                | されています                                                                                                    | す。状況によっ                                                                                              | ては書き換え                                                      | て申込みくだ                                                     | さい。                                    |    |
|          |                                    | 7780                                                                                                    | 50m 自由形                                                                                              |                                                             | 分日初日                                                       |                                        | _  |
|          |                                    |                                                                                                    | 200m バタフライ                                                                                           | 27                                                          | 分秒                                                         |                                        |    |
|          |                                    |                                                                                                    | 200m 背泳ぎ                                                                                             | 29                                                          | 2 分 39 秒!                                                  | 97                                     |    |
|          |                                    | 7月18日<br>(月)                                                                                                    | 50m バタフライ                                                                                            | 31                                                          | 分秒                                                         |                                        |    |
|          |                                    |                                                                                                    | 200m 個人メドレー                                                                                          | 34                                                          | 分 秒                                                        |                                        |    |
|          |                                    | ブログ                                                                                                    | ラム 1,50                                                                                              | оон ×                                                       |                                                            |                                        |    |
|          |                                    |                                                                                                    | 2,00                                                                                                 |                                                             | 40 0                                                       | 0 円                                    |    |
|          |                                    | 申告を必要                                                                                                    | とされる方のみ、」                                                                                            | 以下ご記入くだる                                                    | さい。                                                        |                                        |    |
|          |                                    | 出場                                                                                                    | にあたって申告が必                                                                                            | 必要な項目にチェッ                                                   | ックをしてください                                                  |                                        |    |
| _        |                                    | ┃ ■ 障かいをま                                                                                                    | 5時ちの部位による洞<br>こより召集後も介助者                                                                             | K法違反を回避した<br>音の同行もしくは補                                      | こい<br>1助具の使用が必要                                            |                                        |    |
| 由が望      | = 必要な場か場                           | ┃ ■リレーの第<br>■その他                                                                                                    | 52泳者以降が水中ス                                                                                           | タートする                                                       |                                                            |                                        |    |
| 合はて      |                                    | _                                                                                                    | 詳細な申告                                                                                                | 内容をご記入くだる                                                   | さい                                                         |                                        |    |
| ム<br>をして |                                    |                                                                                                    |                                                                                                    |                                                             |                                                            |                                        |    |
| を入り      | いたください                             |                                                                                                    |                                                                                                    |                                                             |                                                            |                                        |    |
|          |                                    |                                                                                                    |                                                                                                    |                                                             |                                                            |                                        |    |
| -        |                                    | 着約項目                                                                                                    |                                                                                                    |                                                             |                                                            |                                        |    |
|          |                                    | - 以下のことに<br>- 私(† 問                                                                                                    | 可息し、中し込みまり<br>1供再項に記載のすず                                                                             | 。<br>「「「「「「「」」、「」                                           | 444                                                        |                                        |    |
|          |                                    | 2.<br>私<br>1.<br>1.<br>1.<br>1.<br>1.<br>1.<br>1.<br>1.<br>1.<br>1.                                                                 | 師の健康診断に基-<br>ことを誓約します。<br>大会の出場にあたり<br>、<br>、<br>、<br>、<br>、<br>、<br>、<br>、<br>、<br>、<br>、<br>、<br>、 | つき健康管理に干<br>し、定期的に週1回<br>ついては自己責任<br>課を掲載することで<br>スターズ水泳協会意 | 分配慮し良好な健身<br>以上の水泳練習を行<br>において処理し、主<br>を同意します<br>境泳競技規則順守し | 劇状態で本大会に<br>行っています。<br>催者側の責任を<br>います。 |    |
|          |                                    |                                                                                                    | 確認                                                                                                   | 破棄                                                          |                                                            |                                        |    |
|          |                                    |                                                                                                    |                                                                                                    |                                                             |                                                            |                                        |    |

個人種目の申込み内容を入力して誓約項目に同意したら【確認】ボタンを押し確認画面を表示します。 ※破棄ボタンを押すと入力内容は消失します。

※入力途中で入力項目を保存したい場合は【確認】ボタンを押してください。
 未入力の項目がある場合は
 「保存しましたが記入内容に不備があります。赤字のメッセージをご確認ください。」
 と表示されますがページから離れても入力保存されています。
 後日、入力を続ける場合は、4から編集するエントリーを選択して行ってください。
 ※タイムを入力した場合は種目番号にもチェックを入れないとタイムは保存されません。

6 内容を確認して修正がなければ、【決済してチーム責任者に提出】ボタンを押してください。

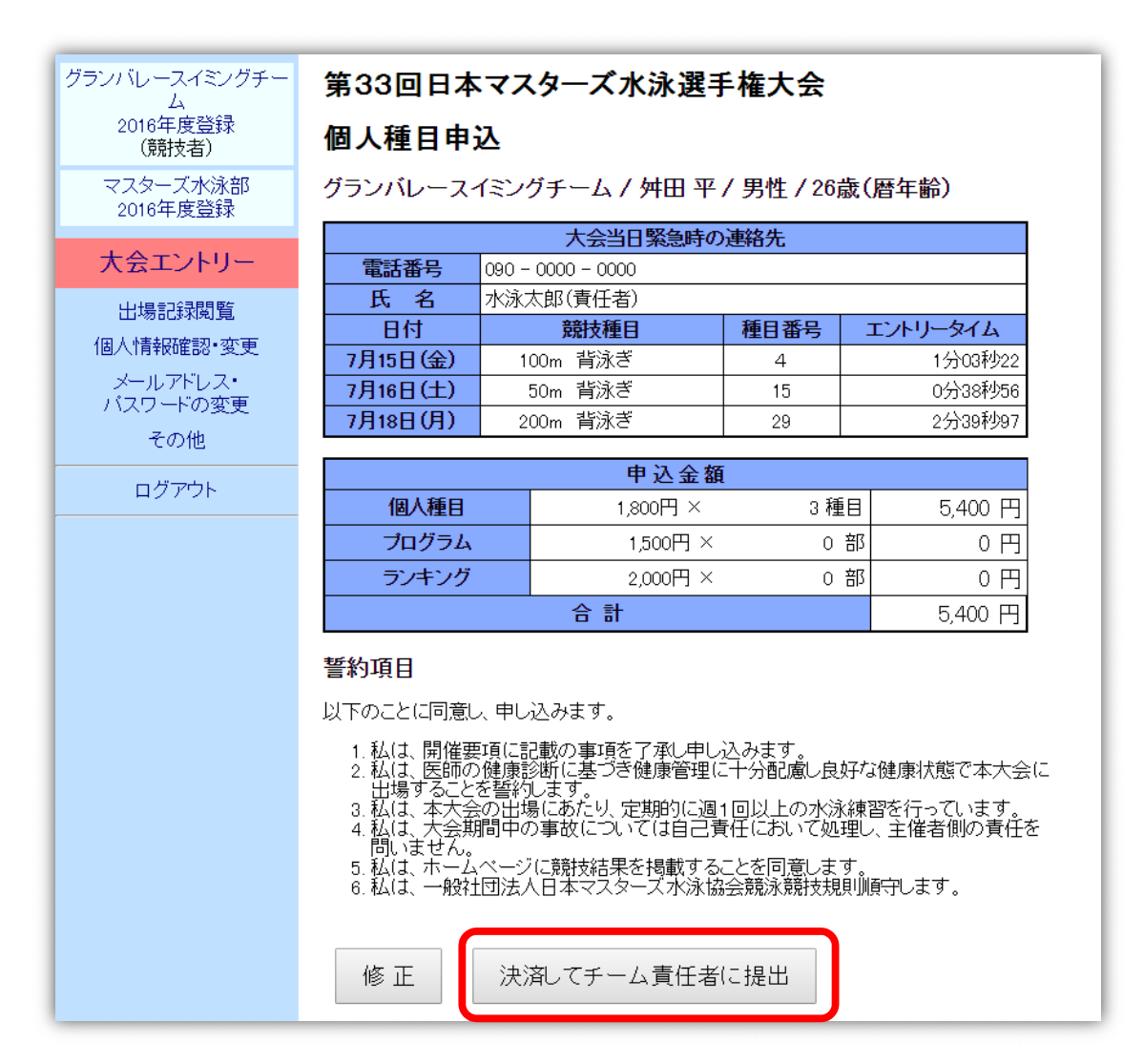

7 決済方法を選択して、必要な項目に入力して【チーム責任者に提出】ボタンを押し決済手続きを 行ってください。

決済方法は個人で決済を済ませる【カード決済】とチーム責任者が取りまとめて行う 【責任者一括払い】があります。どちらの支払い方法にするかはチームの指示に従ってください。

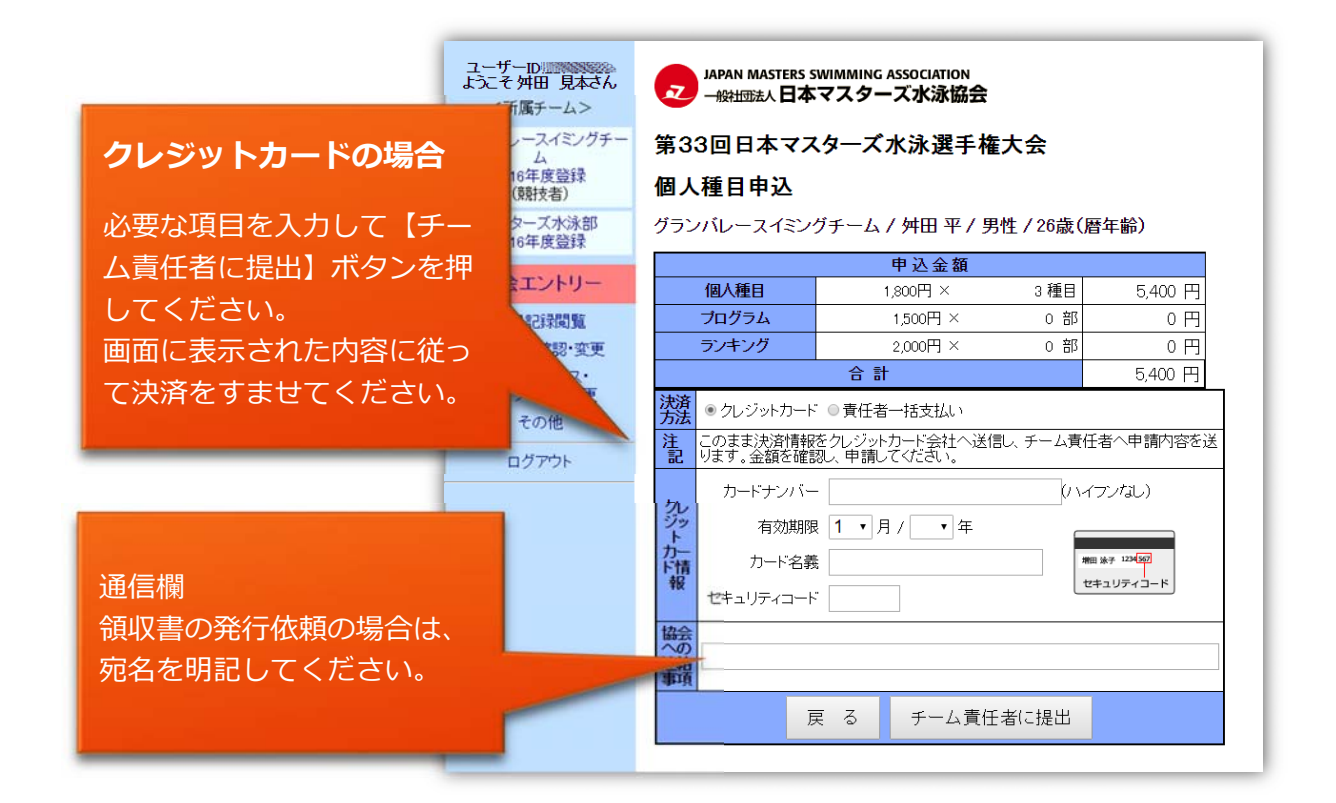

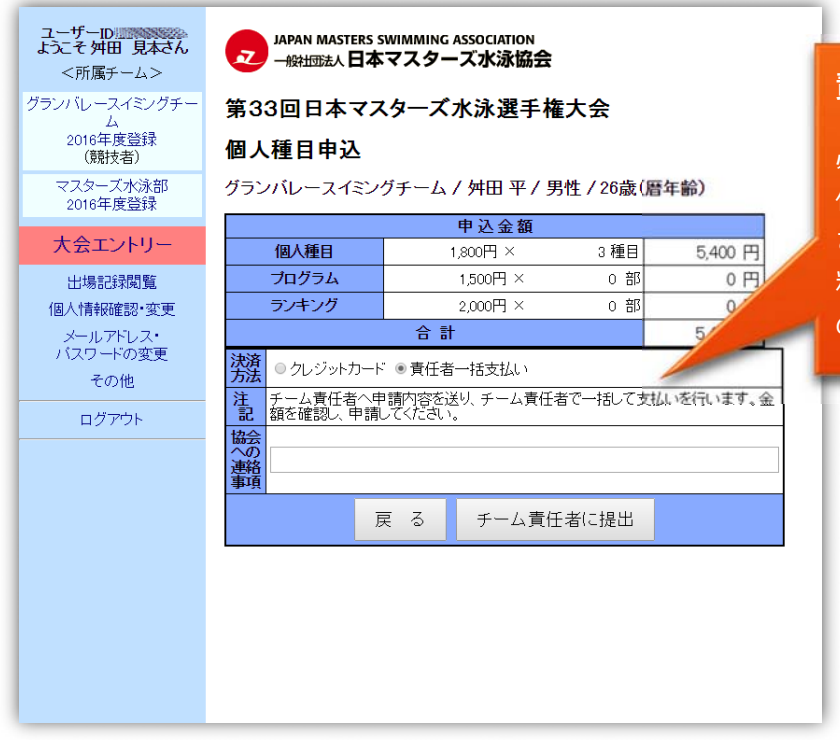

#### 責任者一括払いの場合

必要な項目を入力して【チーム責 任者に提出】ボタンを押してくだ さい。 料金の収集方法等はチーム責任者 の指示に従ってください。

日本マスターズ水泳協会 大会エントリー

8 決済部分を入力して【チーム責任者に提出】ボタンを押すと、チーム責任者へ提出されたことが表示 されます。

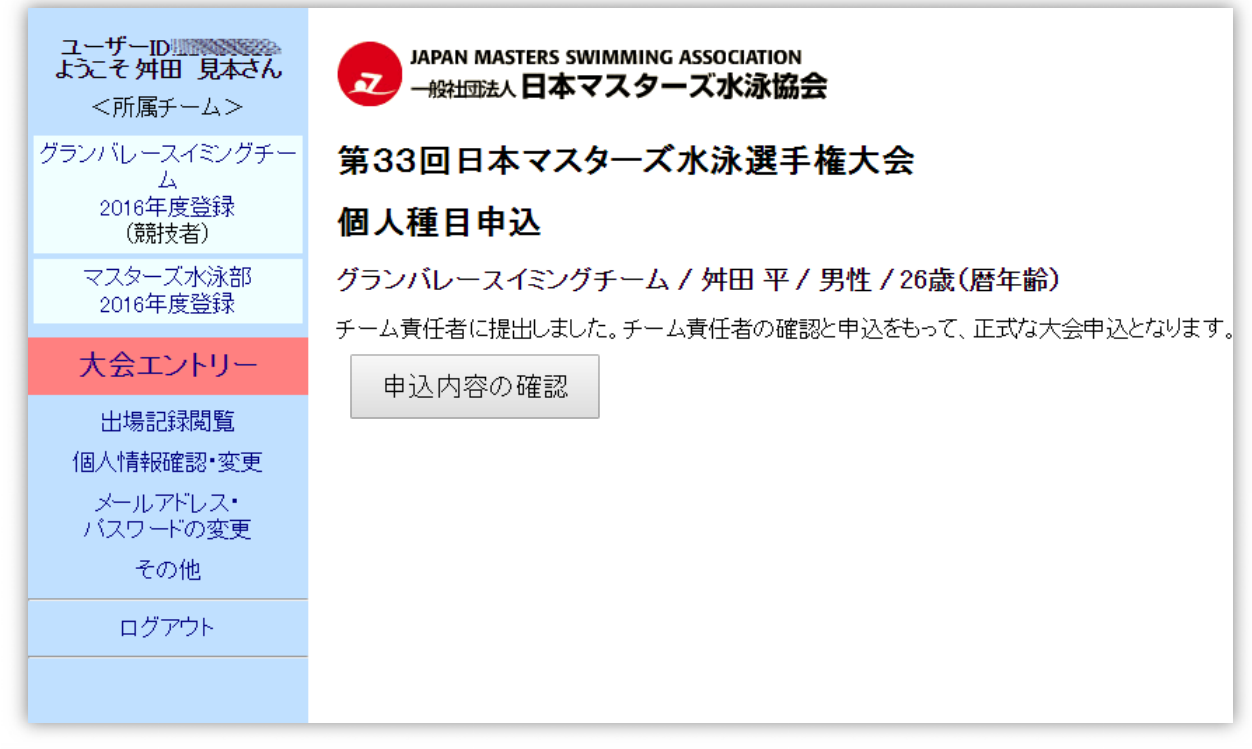

ここまででは、まだ大会へ個人種目出場の申込みが終わっていません。 チーム責任者が最終的に申込み手続きを行って出場申込みの完了となります。

9 申込み内容を確認する場合や、内容を変更する場合は【申込内容の確認】ボタンを押してください、

| グランバレースイミングチー<br>ム   | 第33回日本マスターズ水泳選手権大会                     |                                                 |       |          |  |  |
|----------------------|----------------------------------------|-------------------------------------------------|-------|----------|--|--|
| 2016年度登録<br>(競技者)    | 個人種目申込                                 |                                                 |       |          |  |  |
| マスターズ水泳部<br>2016年度登録 | グランバレースイミングチーム / 舛田 平 / 男性 / 26歳(暦年齢)  |                                                 |       |          |  |  |
| 大会エントリー              | ステータス:チーム責任者の確認と申込待ぢです。<br>大会当日緊急時の連絡先 |                                                 |       |          |  |  |
| 出場記録閲覧               | 電話番号       氏名                          | 話番号     090 - 0000 - 0000       A     水泳太郎(責任者) |       |          |  |  |
| 個人情報確認·変更            | 日付                                     | 競技種目                                            | 種目番号  | エントリータイム |  |  |
| メールアドレス・             | 7月15日(金)                               | 100m 背泳ぎ                                        | 4     | 1分03秒22  |  |  |
| バスワードの変更             | 7月16日(土)                               | 50m 背泳ぎ                                         | 15    | 0分38秒56  |  |  |
| その他                  | 7月18日(月)                               | 7月18日(月)200m 背泳ぎ292分39種                         |       | 2分39秒97  |  |  |
| ログアウト                | 申込金額                                   |                                                 |       |          |  |  |
|                      | 個人種目                                   | 1,800円 ×                                        | 3種    | ∃ 5,400円 |  |  |
|                      | プログラム                                  | 1,500円 >                                        | < 0 t | 部 0 円    |  |  |
|                      | ランキング                                  | 2,000円 >                                        | < 0 ž | 部 0円     |  |  |
|                      | 合計         5,400 円                     |                                                 |       |          |  |  |

| 誓約項目                                                                                                    |
|----------------------------------------------------------------------------------------------------|
| 以下のことに同意し、申し込みます。                                                                                                    |
| <ol> <li>私は、開催要項に記載の事項を了承し申し込みます。</li> <li>私は、医師の健康診断に基づき健康管理に十分配慮し良好な健康状態で本大会に<br/>出場することを誓約します。</li> <li>私は、本大会の出場にあたり、定期的に週1回以上の水泳練習を行っています。</li> <li>私は、大会期間中の事故については自己責任において処理し、主催者側の責任を<br/>問いません。</li> <li>私は、ホームページに競技結果を掲載することを同意します。</li> <li>私は、一般社団法人日本マスターズ水泳協会競泳競技規則順守します。</li> </ol> |
| ステータス:チーム責任者の確認と申込待ちです。<br>一旦取り下げることで、内容を変更して再提出できます。<br>取り下げる                                                                                                    |

10 「個人種目申込み」を変更する場合

「個人種目申込みの」申込み内容を変更する場合、エントリーを取り止めるは【取り下げる】ボタン を押して内容を変更することが可能です。

※チーム責任者が最終申込を行った後には、取り下げることはできません。 その場合はチーム責任者へ連絡してチーム責任者が協会へ変更の連絡をしてください。

内容を変更したら、【チーム責任者への提出】ボタンを押してチーム責任者へ変更した旨をお伝え ください。

エントリー自体を辞める場合は、 【取り下げる】ボタンを押した後の「個人種目の申込」画面で 【破棄】ボタンを押してください。入力した内容が破棄されます。